# Bandbreedtebeheerconfiguratie voor RV320 en RV325 VPN-routerserie

# Doel

De bandbreedte is de hoeveelheid gegevens die op een bepaald moment over een netwerk kan worden overgebracht. De RV32x VPN-routerserie gebruikt bandbreedte efficiënt door het gebruik van bandbreedtebeheer. Bandbreedtebeheer is een QoS-functie (Quality of Service) die netwerkservices prioriteert, ofwel door snelheidscontroles of prioriteitsniveaus.

Dit artikel toont de gebruiker hoe om bandbreedte op de RV32x VPN routerserie te beheren.

# Toepasselijke apparaten

- · RV320 VPN-router met dubbel WAN
- · RV325 Gigabit VPN-router met dubbel WAN

# Softwareversie

• v1.1.0.09

## Bandbreedtebeheer

Stap 1. Meld u aan bij het web-configuratieprogramma en kies **systeembeheer > Bandbreedtebeheer**. De pagina *Bandbreedtebeheer* wordt geopend:

| lax Bandwi                               | dth Provided                               | by ISP                           |              |       |           |                 |                                    |                  |
|------------------------------------------|--------------------------------------------|----------------------------------|--------------|-------|-----------|-----------------|------------------------------------|------------------|
| iterface                                 | Upstream                                   | n (kb/s)                         | Downstream ( | (b/s) |           |                 |                                    |                  |
| VAN1                                     | 20000                                      |                                  | 152000       |       |           |                 |                                    |                  |
| /AN2                                     | 20000                                      |                                  | 152000       |       |           |                 |                                    |                  |
| SB1                                      | 256                                        |                                  | 2048         |       |           |                 |                                    |                  |
|                                          |                                            |                                  |              |       |           |                 |                                    |                  |
| ISB2<br>ndwidth Ma                       | 256<br>inagement Typ                       | )<br>)e                          | 2048         |       |           |                 |                                    |                  |
| ISB2<br>ndwidth Ma<br>xe :               | 256<br>inagement Typ<br>Rate Co            | pe<br>ontrol O Prior             | 2048         |       |           |                 | iamo 1.1 of 1 5                    | 007.0            |
| SB2<br>ndwidth Ma<br>e :<br>ate Control  | 256<br>Inagement Tyj<br>@ Rate Co<br>Table | pe<br>ontrol O Prior<br>Service  | 2048<br>rity | IP    | Direction | Min. Rate(kb/s) | lems 1-1 of 1 5                    | ▶ per p          |
| SB2<br>ndwidth Ma<br>ee :<br>ate Control | 256<br>Inagement Tyj                       | De<br>Dontrol O Prior<br>Service | 2048<br>rity | IP    | Direction | Min. Rate(kb/s) | tems 1-1 of 1 5<br>Max. Rate(kb/s) | ▶ per p<br>Statu |

Stap 2. Voer waarden in de volgende velden in die overeenkomen met de gewenste interface.

• Upstream - de maximale uploadsnelheid die door uw ISP wordt geboden in kilobits per seconde.

· Downstream - de maximale downloadsnelheid die uw ISP biedt in kilobits per seconde.

### Bandbreedtebeheer door snelheidscontrole

Bandbreedtebeheer is een functie die het bandbreedtegebruik van een dienst beheert. Elk verkeer dat aan de criteria van het bandbreedtebeheer voldoet is onderworpen aan de snelheidscontrole die in het bandbreedtebeheer wordt ingesteld.

| Band | width Management Ty | pe                     |                              |              |                 |                 |          |
|------|---------------------|------------------------|------------------------------|--------------|-----------------|-----------------|----------|
| Туре | Rate C              | control 🔘 Priority     |                              |              |                 |                 |          |
| Rate | Control Table       |                        |                              |              | ltem            | s 0-0 of 0 5 🚽  | per page |
|      | Interface           | Service                | IP                           | Direction    | Min. Rate(kb/s) | Max. Rate(kb/s) | Status   |
|      | WAN1 WAN2           | TFTP [UDP/69~69]       | 192.168.1.1 to 192.168.1.254 | Downstream 👻 | 500             | 500             |          |
| Ad   | d Edit Del          | ete Service Management |                              |              | <b>M</b>        | Page 1 🚽 of     | 1        |

Stap 1. Klik de radioknop Rate Control in het veld Type.

Stap 2 Klik op Add om bandbreedtebeheer toe te voegen.

Stap 3. Controleer de vinkjes voor de interfaces waarop het bandbreedtebeheer van toepassing is in het veld Interfaces.

Stap 4. Kies in de vervolgkeuzelijst Service de service die van toepassing is op het bandbreedtebeheer.

Opmerking: Klik op **Service Management** om een service toe te voegen of te bewerken. <u>Servicebeheer</u> wordt later in het artikel besproken.

Stap 5. Voer het bereik in van IP-adressen die van toepassing zijn op het bandbreedtebeheer in het IP-veld.

Stap 6. Kies in de vervolgkeuzelijst Richting de richting van het verkeer die van toepassing is op het bandbreedtebeheer. De stroomopwaarts is van toepassing op het uitgaande verkeer, terwijl de stroomafwaarts van toepassing is op het inkomende verkeer.

Stap 7. Voer de volgende tarieven in die van toepassing zijn op het bandbreedtebeheer.

• Min. Snelheid: de minimale gegarandeerde bandbreedte die voor de service is toegestaan in kilobits per seconde.

• Max. Snelheid — de maximale gegarandeerde bandbreedte die voor de service is toegestaan in kilobits per seconde.

Stap 8. Controleer het aankruisvakje in het veld Status om het bandbreedtebeheer mogelijk te maken.

Stap 5. Klik op **Opslaan**. Het bandbreedtebeheer is geconfigureerd.

| Type :   Rate Control Table | Control O Priority |                           |            | h               | ems 1-1 of 1 5  | ✓ per page |
|-----------------------------|--------------------|---------------------------|------------|-----------------|-----------------|------------|
| Interface                   | Service            | IP                        | Direction  | Min. Rate(kb/s) | Max. Rate(kb/s) | Status     |
| WAN1                        | TFTP[UDP/69~69]    | 192.168.1.1~192.168.1.254 | Downstream | 500             | 500             | Enabled    |
| Add Edit Dek                | View               |                           |            |                 | A Page 1 -      | of 1 🕨 🖿   |

Opmerking: Klik op Beeld om een tabel van alle geconfigureerde bandbreedtebeheer te

bekijken op basis van snelheidscontrole.

| Rate Cont | rol Table        |                                |            |                     |                     |         |
|-----------|------------------|--------------------------------|------------|---------------------|---------------------|---------|
| Interface | Service          | IP Address                     | Direction  | Min. Rate<br>(kb/s) | Max. Rate<br>(kb/s) | Enable  |
| WAN1      | TFTP [UDP/69~69] | 192.168.1.1 ~<br>192.168.1.254 | Downstream | 500                 | 500                 | Enabled |
| Refresh   | Close            |                                |            |                     |                     |         |

## Bandbreedtebeheer per prioriteit

Bandbreedtebeheer is een functie die het bandbreedtegebruik van een dienst beheert. Voor prioritair bandbreedtebeheer wordt het bandbreedtegebruik bepaald door het prioriteitsniveau van een dienst.

| Bandwidth Management Type | e                                |              |              |               |
|---------------------------|----------------------------------|--------------|--------------|---------------|
| Type : O Rate Contr       | ol 🖲 Priority                    |              |              |               |
| Priority Table            |                                  |              | Items 0-0 of | 0 5 🚽 perpage |
| Interface                 | Service                          | Direction    | Priority     | Status        |
| WAN1 WAN2<br>USB1 USB2    | HTTP Secondary [TCP/8080~8080] 👻 | Downstream 👻 | High 👻       |               |
| Add Edit Delete           | Service Management               |              | Page         | 1 🗸 of 1 🕨 💌  |

Stap 1. Klik op de knop **Prioriteit** in het veld Type.

Stap 2. Klik op Add om bandbreedtebeheer toe te voegen.

Stap 3. Controleer de vinkjes voor de interfaces waarop het bandbreedtebeheer van toepassing is in het veld Interfaces.

Stap 4. Kies in de vervolgkeuzelijst Service de service die van toepassing is op het bandbreedtebeheer.

Opmerking: Klik op **Service Management** om een service toe te voegen of te bewerken. <u>Servicebeheer</u> wordt later in het artikel besproken.

Stap 5. Kies in de vervolgkeuzelijst Richting de richting van het verkeer die van toepassing is op het bandbreedtebeheer. De stroomopwaarts is van toepassing op het uitgaande verkeer, terwijl de stroomafwaarts van toepassing is op het inkomende verkeer.

Stap 6. Kies in de vervolgkeuzelijst Prioriteit een prioriteitsniveau voor de service, Hoog of Laag. Meer bandbreedte wordt geleverd aan services met hogere prioriteit. De diensten die niet op prioritair bandbreedtebeheer zijn toegepast hebben een standaard prioriteitsniveau van medium.

Stap 7. Controleer het aankruisvakje in het statusveld om het bandbreedtebeheer mogelijk te maken.

Stap 8. Klik op **Opslaan**. Het bandbreedtebeheer is geconfigureerd.

| Priority Table  |                               |            | Items 1-1 of | 1 5 🚽 per page |
|-----------------|-------------------------------|------------|--------------|----------------|
| Interface       | Service                       | Direction  | Priority     | Status         |
| WAN1,WAN2       | HTTP Secondary[TCP/8080~8080] | Downstream | High         | Enabled        |
| Add Edit Delete | Service Management            |            | 📕 🛃 Page     | 1 🗸 of1 🕨      |

Opmerking: Klik op **View** om een tabel van al het geconfigureerde bandbreedtebeheer met prioriteit te bekijken.

| Interface | Service                        | Direction  | Priority | Enabled |
|-----------|--------------------------------|------------|----------|---------|
| WAN1      | HTTP Secondary [TCP/8080~8080] | Downstream | High     | Enabled |
| WAN2      | HTTP Secondary [TCP/8080~8080] | Downstream | High     | Enabled |

## Bandbreedtebeheer bewerken

| Bandwidth Management Typ | be                            |           |           |                   |
|--------------------------|-------------------------------|-----------|-----------|-------------------|
| Type : O Rate Con        | trol   Priority               |           |           |                   |
| Priority Table           |                               |           | Items 1-1 | of 1 5 🚽 per page |
| Interface                | Service                       | Direction | Priority  | Status            |
| WAN1,WAN2                | HTTP Secondary[TCP/8080~8080] |           |           | Enabled           |
| Add Edit Delete          | Service Management            |           | 🛃 🔺 Pag   | e 1 🚽 of 1 🕨 💌    |

Stap 1. Controleer het vakje voor het bandbreedtebeheer dat u wilt bewerken.

Stap 2. Klik op **Bewerken** in de tabel Snelheidscontrole of prioriteit om het bandbreedtebeheer te bewerken.

| Bandwidth Management Type<br>Type : O Rate Control | ol                               |              |                |              |
|----------------------------------------------------|----------------------------------|--------------|----------------|--------------|
| Priority Table                                     |                                  |              | Items 1-1 of 1 | 5 🚽 per page |
| Interface                                          | Service                          | Direction    | Priority       | Status       |
| WWAN1 WWAN2                                        | HTTP Secondary [TCP/8080~8080] 👻 | Downstream 👻 | High 🚽         |              |
| Add Edit Delete                                    | Service Management               |              | 🚺 🛃 Page 1     | 🗕 of 1 🕨 💌   |

Stap 3. Bewerk de gewenste velden.

Stap 4. Klik op **Opslaan**. De configuratie van het bandbreedtebeheer wordt bijgewerkt.

## Bandbreedtebeheer verwijderen

| Bandwidth Manageme | ent Type                  |                           |           |                 |                 |              |
|--------------------|---------------------------|---------------------------|-----------|-----------------|-----------------|--------------|
| Type : 🔍 🖲 Ra      | te Control 🔘 Priority     |                           |           |                 |                 |              |
| Rate Control Table |                           |                           |           |                 | Items 1-1 of 1  | 5 🚽 per page |
| Interface          | Service                   | IP                        | Direction | Min. Rate(kb/s) | Max. Rate(kb/s) | Status       |
| WAN1               | TFTP[UDP/69~69]           | 192.168.1.1~192.168.1.254 |           |                 |                 | Enabled      |
| Add Edit I         | Delete Service Management |                           |           |                 | Page 1          | 🗕 of 1 🕨 💌   |

Stap 1. Controleer het vakje voor het bandbreedtebeheer dat u wilt verwijderen.

Stap 2. Klik op **Verwijderen** in de Rate Control- of de prioriteitstabel om het bandbreedtebeheer te verwijderen.

Stap 3. Klik op **Opslaan**. De configuraties voor bandbreedtebeheer worden verwijderd.

#### Servicenaam toevoegen

Stap 1. Klik op Service Management. Het venster Service Management verschijnt.

|   | Service Name   | Protocol | Port Range          |  |
|---|----------------|----------|---------------------|--|
|   | All Traffic    | TCP&UDP  | 1~65535             |  |
|   | DNS            | UDP      | 53~53               |  |
|   | FTP            | TCP      | 21~21               |  |
|   | НТТР           | TCP      | 80~80               |  |
|   | HTTP Secondary | TCP      | 8080~8080           |  |
|   | Service 1      | UDP 🚽    | 27000 ~27015        |  |
| A | dd Edit Delet  | e        | 🙀 🖪 Page 1 🚽 of 4 🕨 |  |
|   |                |          |                     |  |

Stap 2. Klik op Add om een nieuwe service toe te voegen.

Stap 3. Voer een naam voor de service in het veld Service Name.

Stap 4. Kies in de vervolgkeuzelijst Protocol het protocol dat de service gebruikt.

- TCP-pakketten (Transmission Control Protocol).
- UDP Service Forwards User Datagram Protocol (UDP)-pakketten.
- IPv6 De service voorwaarts al het IPv6-verkeer.

Stap 5. Als het protocol TCP of UDP is, specificeert u het bereik van poorten dat voor de service is gereserveerd in het veld Poortbereik.

Stap 6. Klik op **Opslaan**. De service wordt opgeslagen in de tabel Service Management.

#### Servicenaam bewerken

Stap 1. Klik op Service Management. Het venster Service Management verschijnt.

|    | Service Name  | Protocol | Port Range            |
|----|---------------|----------|-----------------------|
| 1  | Service 1     | UDP      | 27000~27015           |
| Ad | id Edit Delet | e        | 🖌 🔺 Page 5 🚽 of 5 🕨 🕽 |

Stap 2. Controleer het aankruisvakje van de service die u wilt bewerken.

Stap 3. Klik op **Bewerken** om de service te bewerken.

| Service Name         | Protocol | Port Range      |
|----------------------|----------|-----------------|
| Service 1            | тср 👻    | 6000 ~ 6012     |
| d <b>Edit</b> Delete |          | A Page 5 - of 5 |

Stap 4. Bewerk de naam voor de service in het veld Servicenaam.

Stap 5. Kies in de vervolgkeuzelijst Protocol het protocol dat de service gebruikt.

- TCP-pakketten (Transmission Control Protocol).
- UDP Service Forwards User Datagram Protocol (UDP)-pakketten.
- IPv6 De service voorwaarts al het IPv6-verkeer.

Stap 6. Als het protocol TCP of UDP is, specificeert u het bereik van poorten dat voor de service is gereserveerd in het veld Poortbereik.

Stap 7. Klik op **Opslaan**. Er verschijnt een waarschuwingsvenster. Elke configuratie die gekoppeld is aan de bewerkingsservice wordt automatisch bijgewerkt.

| Λ | Features, inluding forwarding, bandwidth<br>management, access rule, and protocol binding,            |
|---|----------------------------------------------------------------------------------------------------|
| 4 | using the identified service will be modified or<br>deleted automatically. Press 'Yes' to go Save, or |
|   | press 'No' to do nothing.                                                                             |

Stap 8. Klik op Ja. De servicemodule wordt bijgewerkt.

#### Servicenaam verwijderen

Stap 1. Klik op Service Management. Het venster Service Management verschijnt.

|    | Service Name | Protocol | Port Range      |   |
|----|--------------|----------|-----------------|---|
| 1  | Service 1    | тср      | 6000~6012       |   |
| Ad | ld Edit Dele | ete      | 🙀 🔺 Page 5 🚽 of | 5 |
| 1  | ld Edit Dele | ete      | Page 5 🗸 of     | 5 |

Stap 2. Controleer het vakje in de service die u wilt verwijderen.

Stap 3. Klik op Verwijderen om de service te verwijderen.

Stap 4. Klik op **Opslaan**. Er verschijnt een waarschuwingsvenster. Elke configuratie die gekoppeld is aan de verwijderde service wordt automatisch verwijderd.

|          | ×                                                                                                    |
|----------|----------------------------------------------------------------------------------------------------|
| <u> </u> | Features, inluding forwarding, bandwidth<br>management, access rule, and protocol binding,<br>using the identified service will be modified or<br>deleted automatically. Press 'Yes' to go Save, or<br>press 'No' to do nothing. |
|          | Yes No                                                                                                    |

Stap 5. Klik op Ja. De service wordt verwijderd.